# **MobileTrader**

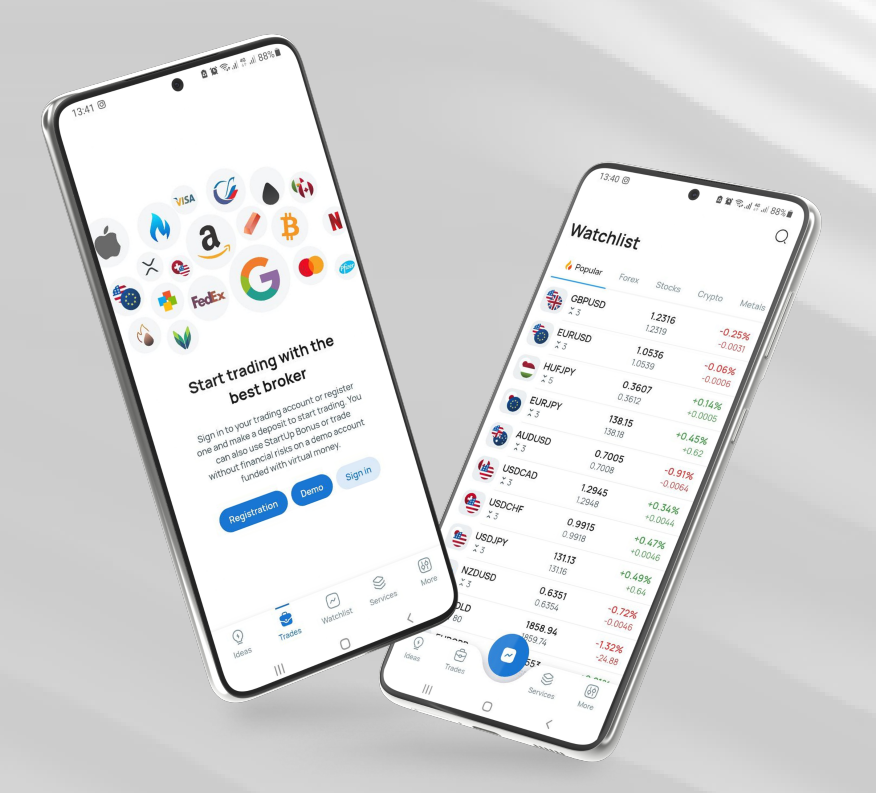

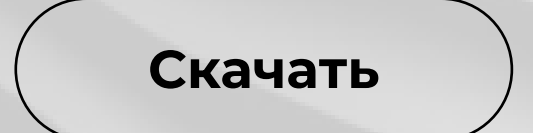

## 🏫 instaforex

## Руководство пользователя MobileTrader

Платформа MobileTrader – это торговое приложение, которое работает на любом мобильном устройстве с доступом в интернет. На платформе доступны все инструменты, имеющиеся в десктопной версии. Их легко найти благодаря интуитивно понятной навигации.

#### О чем данный курс:

- Первые шаги
- Обзор приложения
- Открытие позиции
- Индикаторы
- Таймфреймы
- Линейные инструменты
- Изменение ордеров
- Закрытие позиций

www.instaforex.com/support/

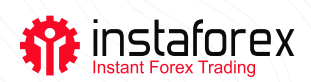

#### ПЕРВЫЕ ШАГИ

Чтобы установить MobileTrader, найдите и скачайте приложение в Google Play или App Store. Вы также можете перейти по ссылке Скачать для Android / Скачать для iPhone и iPad на сайте instaforex.com во вкладке «Торговая платформа».

Если у вас уже есть торговый счет, то для начала торговли вам нужно

войти в систему, используя свои учетные данные. Вы также можете открыть новый аккаунт или зарегистрировать бесплатный демосчет. Демотрейдинг – это прекрасная возможность попробовать свои силы в торговле без риска потери средств.

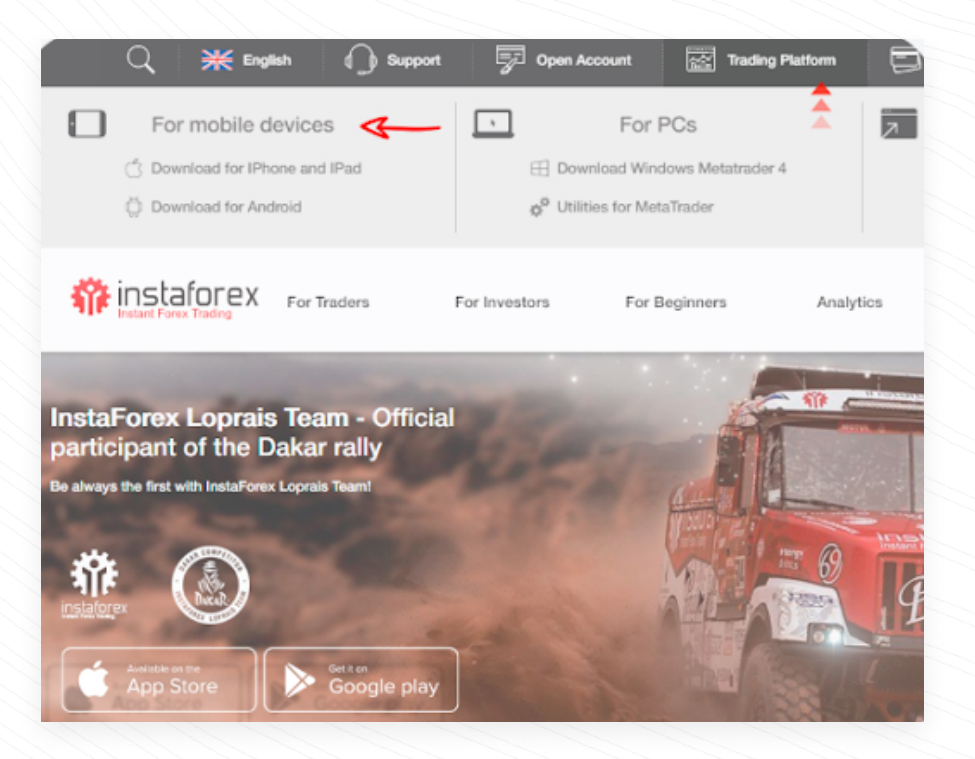

## ОБЗОР ПРИЛОЖЕНИЯ

## В MobileTrader есть четыре вкладки:

- 1. Инструменты (все инструменты, доступные для торговли)
- 2. Сделки (список всех ваших сделок и состояние счета)
- Аналитика (аналитические статьи от экспертов ИнстаФорекс и новости компании)
- 4. Настройки

www.instaforex.com/support/

## 🏫 instaforex

|                | _                                       |        |         | Trades            |                                         |                                |
|----------------|-----------------------------------------|--------|---------|-------------------|-----------------------------------------|--------------------------------|
| nstruments     |                                         |        | + 13    | =                 |                                         |                                |
| is a differito |                                         |        |         | Current           | Pending                                 | Close                          |
| =              |                                         |        | ŝ       | S300.00           | ng.arv<br>5000.00                       | TOTAL PROFIT                   |
| Trade          | Change                                  | Po     | sitions | 0.00              | 5000.00                                 | -                              |
| ymbol          | Shange                                  | Bid    | Ask     | No current trades |                                         |                                |
| EURUSD         | 1                                       | 1.1740 | 1.1743  | Analysis          |                                         |                                |
|                | ~~~~~~~~~~~~~~~~~~~~~~~~~~~~~~~~~~~~~~~ |        |         | =                 |                                         | 1                              |
| GBPUSD         | $\sim$                                  | 1.2980 | 1.2983  | Analys            | is                                      | Company                        |
| USDJPY         | m                                       | 105.37 | 105.40  | Rejection         | is of Gold for Oc<br>on of the rising s | tober 14, 202<br>support trend |
|                |                                         |        |         | ⊘ 7 minutes ag    | 0                                       |                                |
| USDCHF         | ~~~~~~~~~~~~~~~~~~~~~~~~~~~~~~~~~~~~~~  | 0.9143 | 0.9146  | C Technie         | cal analysis of G                       | 8P/USD for                     |
| USDCAD         | ~~~~~~~~~~~~~~~~~~~~~~~~~~~~~~~~~~~~~~~ | 1.3138 | 1.3141  | Settings          |                                         |                                |
|                |                                         |        |         | $\equiv$          |                                         |                                |
| AUDUSD         | $\sim$                                  | 0.7172 | 0.7175  | Account info      | rmation                                 |                                |
|                |                                         |        |         | Demo Ac           | count                                   |                                |

#### ОТКРЫТИЕ ПОЗИЦИИ

Чтобы открыть сделку, во вкладке «Инструменты» нажмите на символ, который вы хотите разместить. Перед открытием сделки вы можете изучить график инструмента. По умолчанию это свечной график. Чтобы сделать его широкоэкранным, расположите смартфон в горизонтальном положении, заранее убедившись в том, что у вас включен автоповорот экрана.

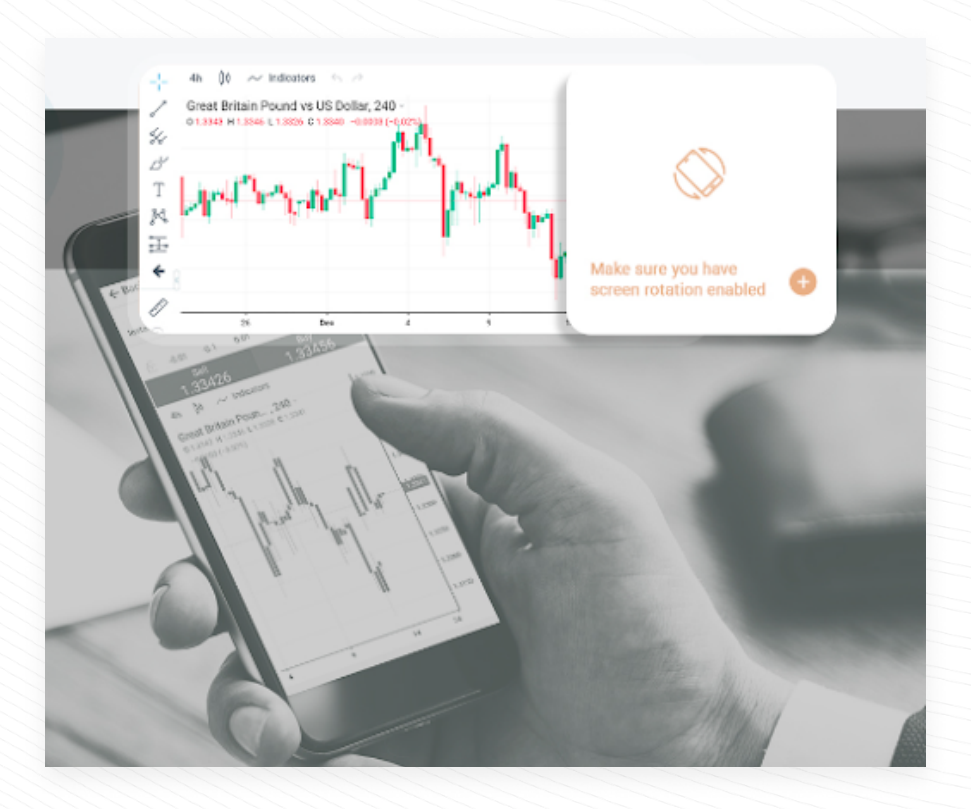

www.instaforex.com/support/

## instaforex

## ИНДИКАТОРЫ

Технические индикаторы – это инструменты анализа графиков, которые помогают трейдерам лучше понять и реагировать на движения цен. Существует огромное количество доступных инструментов технического анализа, которые исследуют тренды, предоставляют средние значения цен, измеряют волатильность и выполняют многие другие функции.

Чтобы добавить технические индикаторы на график, нажмите кнопку «Индикаторы» на ценовом графике.

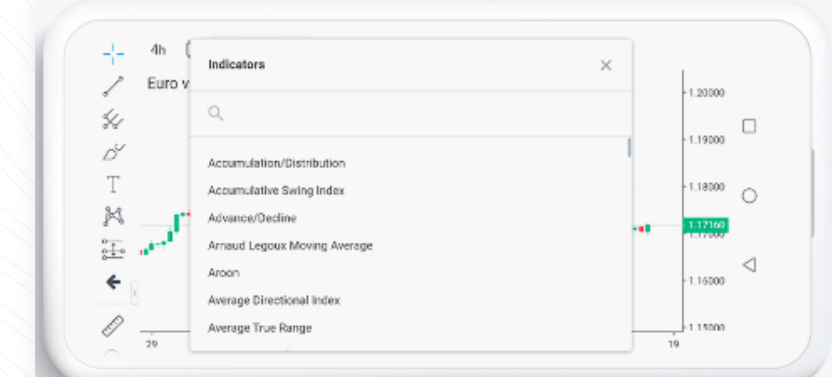

Найдите и нажмите на индикатор, который хотите добавить, и он появится на ценовом графике. Чтобы удалить индикатор, нажмите на значок «Х» рядом с ним на графике.

| -             |            |                           | ■ ÷ + ■ | 1 |
|---------------|------------|---------------------------|---------|---|
| Т. "          |            |                           |         |   |
| 8-9-          |            |                           |         |   |
| 800           |            |                           |         |   |
|               | 44440      |                           |         |   |
| instaforex.eu | (14, 14) - | ○ ♀ × 31.122/             | ~       |   |
|               |            | $\langle \langle \rangle$ |         |   |

## ТАЙМФРЕЙМЫ

Таймфреймы – это разные временные интервалы, которые помогают узнать, как двигалась или движется цена. С их помощью трейдеры также могут прогнозировать будущие движения цен. Пользователь может выбрать периоды времени для каждой строки: 1, 5, 15, 30 минут, 1 час, 4 часа, 1 день, 1 неделя и 1 месяц. Чтобы добавить таймфрейм, нажмите кнопку «Таймфреймы» на ценовом графике.

www.instaforex.com/support/

## 🏫 instaforex

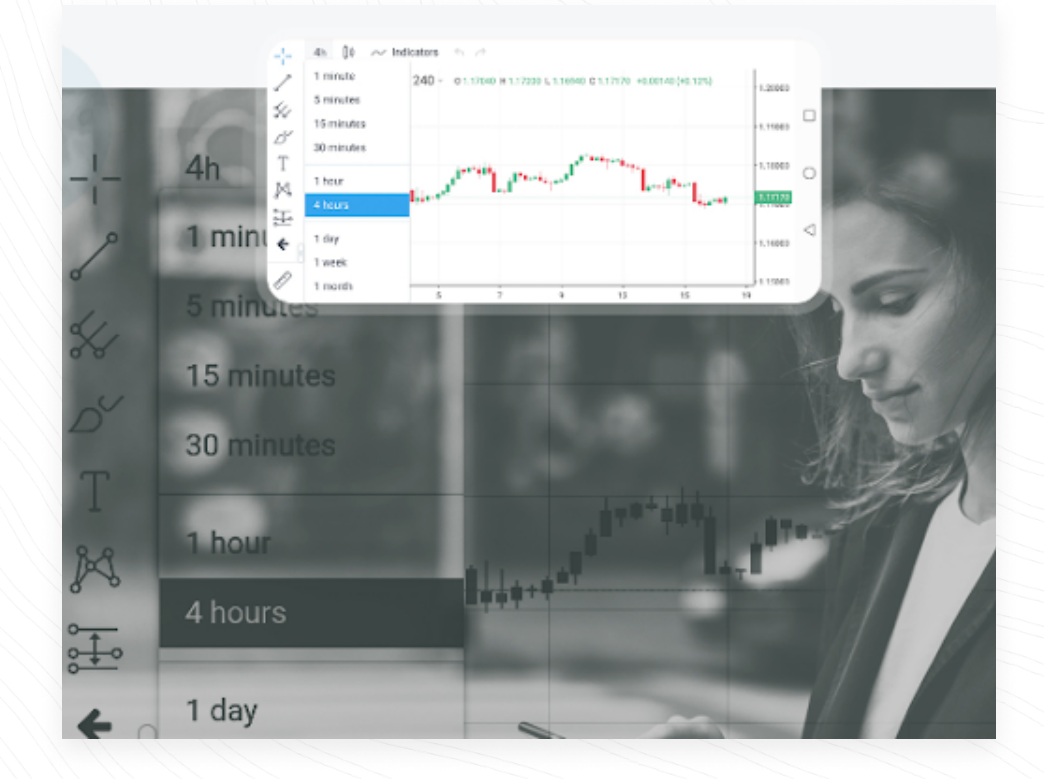

#### ЛИНЕЙНЫЕ ИНСТРУМЕНТЫ

Линейными инструментами называются линии и различные геометрические фигуры, которые наносятся на ценовые или индикаторные графики. К ним относятся линии поддержки/ сопротивления, линии тренда, инструменты Фибоначчи и т.д. Линейные инструменты расположены в левой части экрана. Чтобы нарисовать инструмент, нужно нажать на соответствующую кнопку.

Вертикальная линия удобна для обозначения различных границ на оси времени и сравнения сигналов индикатора с ценой. Чтобы нарисовать ее, вам необходимо указать одну точку.

Горизонтальная линия подходит для обозначения различных уровней, в частности поддержки и сопротивления. Чтобы ее нарисовать, вам необходимо задать одну точку.

Линия тренда помогает определить ценовые тренды. Чтобы определить тренд, укажите две точки, через которые будет проходить линия тренда.

www.instaforex.com/support/

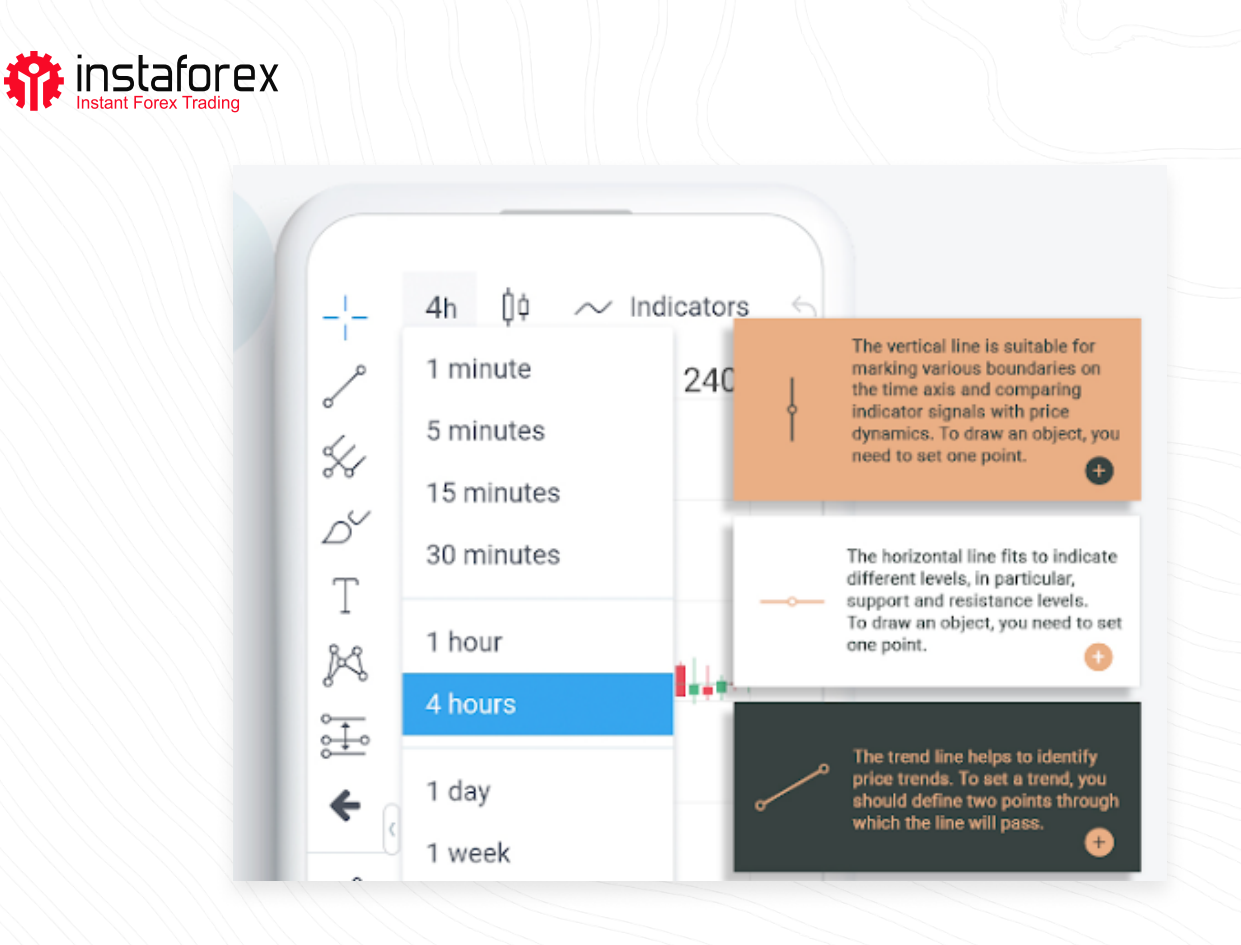

## В MobileTrader есть два способа совершения сделок: мгновенное исполнение и отложенный ордер.

- Мгновенное исполнение означает, что вы выходите на рынок сразу после отправки ордера брокеру.
- Отложенный ордер это запрос трейдера брокеру, который сигнализирует, на каком уровне цены необходимо открывать или закрывать позицию.

Решив купить или продать по текущей цене, нажмите «Продать» или «Купить», чтобы открыть длинную или короткую позицию.

#### Важно!

Перед входом в рынок вы можете изменить детали в окне ордера: Тип ордера – Мгновенное исполнение/Отложенный ордер; Объем – количество лотов; S/L – уровень ордера «стоп-лосс»; T/P – уровень ордера «тейк-профит» (Для установки уровней «стоп-лосс» и «тейкпрофит» необходимо активировать кнопку «Показать настройки S/L и Т/Р» во вкладке «Настройки»); Нажмите «Продать» или «Купить», чтобы разместить ордер. Нажмите «ОК», чтобы завершить ордер после подтверждения.

www.instaforex.com/support/

## instaforex

## ИЗМЕНЕНИЕ ОРДЕРА

Чтобы изменить ордер, откройте вкладку «Сделки», найдите нужный ордер и нажмите на значок «і». Здесь вы можете изменить уровни «стоп-лосс» и «тейк-профит»

## ЗАКРЫТИЕ ПОЗИЦИИ

Чтобы закрыть позицию, откройте вкладку «Сделки», найдите нужный ордер и нажмите на значок «Х». Нажмите «ОК», чтобы закончить действие.

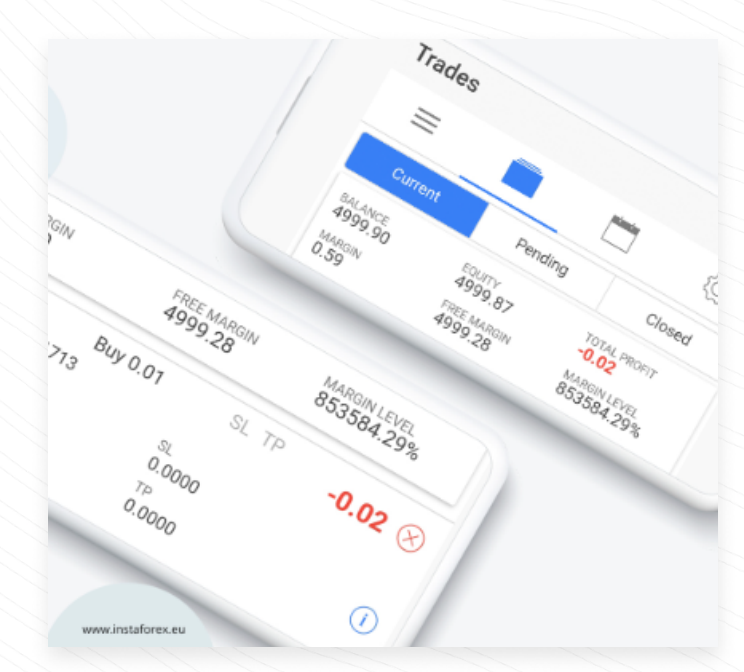

## Что вы узнали из этого курса:

- 1. Платформа MobileTrader это торговое приложение, которое работает на любом мобильном устройстве с доступом в интернет.
- 2. СВ MobileTrader четыре вкладки: «Инструменты», «Сделки», «Аналитика», «Настройки».
- 3. Чтобы открыть позицию, нажмите на символ, который вы хотите разместить на вкладке «Инструменты». Нажмите «Продать» или «Купить», чтобы разместить ордер.
- Технические индикаторы это инструменты анализа графиков, которые помогают трейдерам лучше понять движения цен и реагировать на них.

www.instaforex.com/support/

## instaforex

- 5. Таймфреймы это разные временные интервалы, которые можно использовать для того, чтобы узнать, как двигалась, движется и будет двигаться цена.
- 6. Линейными инструментами называются линии и различные геометрические фигуры, которые наносятся на ценовые или индикаторные графики.
- 7. Чтобы изменить ордер, откройте вкладку «Сделки», найдите нужный ордер и нажмите на значок «і».
- 8. Чтобы закрыть позицию, откройте вкладку «Сделки», найдите нужный ордер и нажмите на значок «Х». Нажмите «ОК», чтобы закончить действие.

#### Предупреждение о рисках:

Предупреждение о рисках: Торговля на финансовых рынках сопряжена с риском. Вы должны рисковать только тем капиталом, потеря которого не отразится на ваших финансах.

Прошлые показатели не являются гарантией будущих результатов. Данные предоставлены в образовательных, маркетинговых целях и не должны толковаться как информация, содержащая инвестиционные советы. СFD является сложным финансовым инструментом и имеет высокий уровень риска в связи с использованием кредитного плеча. 78,24% розничных инвесторов теряют деньги при торговле CFD с данной компанией. Убедитесь, что вы понимаете принцип работы CFD и готовы принять возможные риски потери средств.